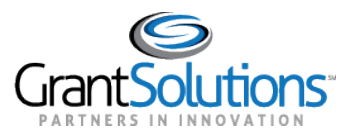

# EAC Quick Sheet: Submit a Federal Financial Report in Online Data Collection (OLDC)

#### Audience: EAC Grant Recipients

#### FEDERAL FINANCIAL REPORT PROCESS

The Election Assistance Commission (EAC) utilizes the Online Data Collection (OLDC) service to collect and process reports about business needs. OLDC is an online repository of forms and attachments that stores data from recipient users in reports. Completed reports are sent to grantor users for approval based on Program Name, Grantee Name, Report Name, and Funding/Grant Period.

To process a report for EAC Grants staff approval, a recipient user with the data entry permissions must initiate a report. This process includes creating, editing, and saving the report sections with the required information. After verifying information and correcting errors, the recipient must validate the report to move it forward. Next, a recipient user with the authority to certify must electronically sign the report. Lastly, a recipient user with the authority to submit the report must officially submit the report to EAC for review and approval.

The figure below represents the submission workflow steps Grant Recipients will follow outlined in this quick sheet:

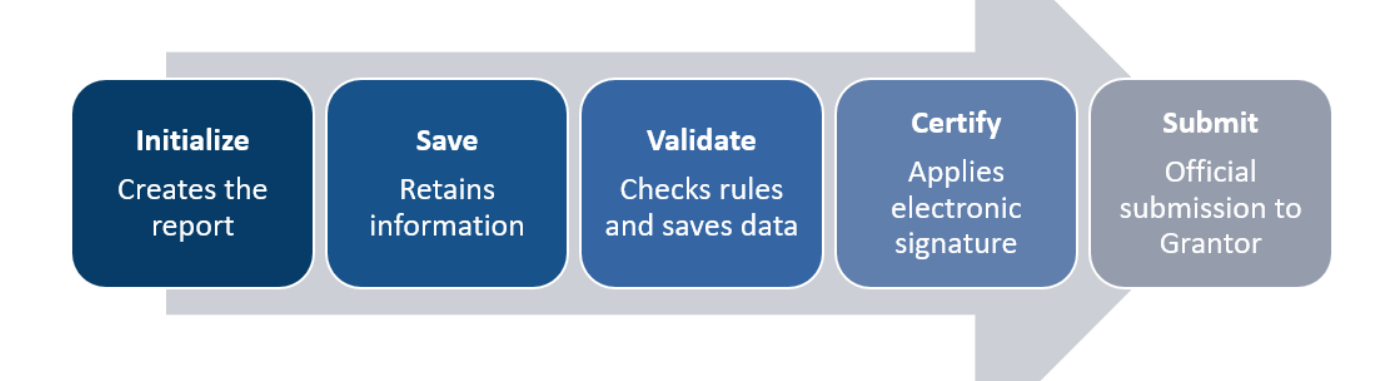

The last section of this document provides step-by-step instructions on how to revise a submitted report.

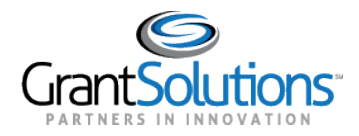

To initialize and save a new Federal Financial Report (FFR), follow the steps below:

- 1. From the latest version of a preferred internet browser, such as Google Chrome or Firefox, go to www.Grantsolutions.gov.
- 2. The "GrantSolutions Public Website" screen appears. Click the Login button.

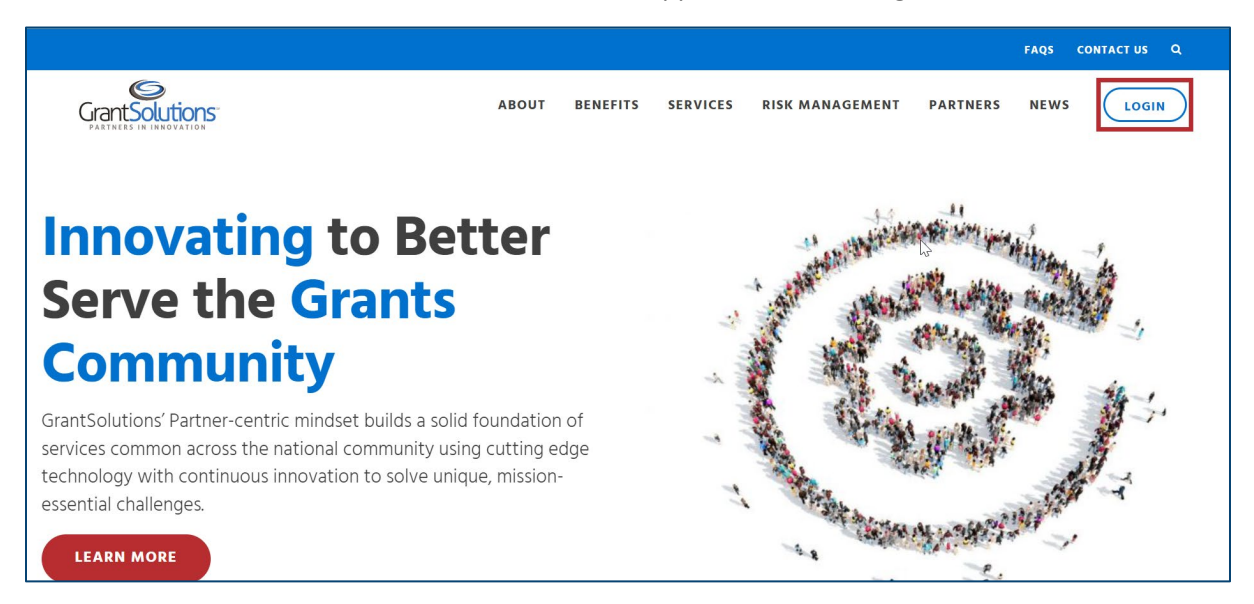

3. The "GrantSolutions Login" screen appears. Click the Login.gov button.

| Partnering to better se | erve the grants community.                  |                           |                |                | E           | AQS CONTA          | CT US                |
|-------------------------|---------------------------------------------|---------------------------|----------------|----------------|-------------|--------------------|----------------------|
|                         | <b>N</b> N                                  |                           | ABOUT          | BENEFITS       | SERVICES    | PARTNERS           | NEWS                 |
|                         |                                             |                           |                |                |             |                    |                      |
| Login                   | Login using one of the following            | methods                   | GrantSolutions | : Username:    |             | GrantSc<br>Current | olutions U<br>Issues |
|                         | <b>LOGIN.GOV</b><br>for Recipients & Gra    | antors                    | GrantSolutions | Password:      |             | 1 Known Is         | ssue                 |
|                         | AMS for Gran                                | ntors                     | Subr           | mit            |             |                    |                      |
|                         | Don't have a GrantSolutions account? Reques | st new user account.      | Forgot usernam | e or password? |             |                    |                      |
| Sec                     | curity Measures                             | Frequently Asked Question | าร             | Gi             | ants Announ | cements            |                      |

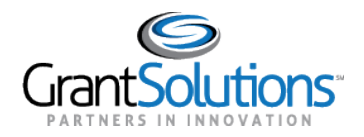

4. The "Login.gov Sign in" screen appears. Enter your **Email Address** and **Password**, then click the **Sign in** button.

| An official website of the United                          | i States government Here's how you know ~                   |
|------------------------------------------------------------|-------------------------------------------------------------|
| UCGIN.GO                                                   | CrantSolutions                                              |
|                                                            |                                                             |
| GrantSolutions<br>to allow you t<br>account safe           | is using Login.gov<br>o sign in to your<br>ly and securely. |
| You will need to <u>create a</u><br>same email address you | Login, gov account using the<br>use for GrantSolutions.     |
| Email address                                              |                                                             |
| Password                                                   | Show password                                               |
| s                                                          | ign in                                                      |

5. The "My Grants List" screen appears. Click the **Avatar** drop-down and select the **Online Data Collection** option.

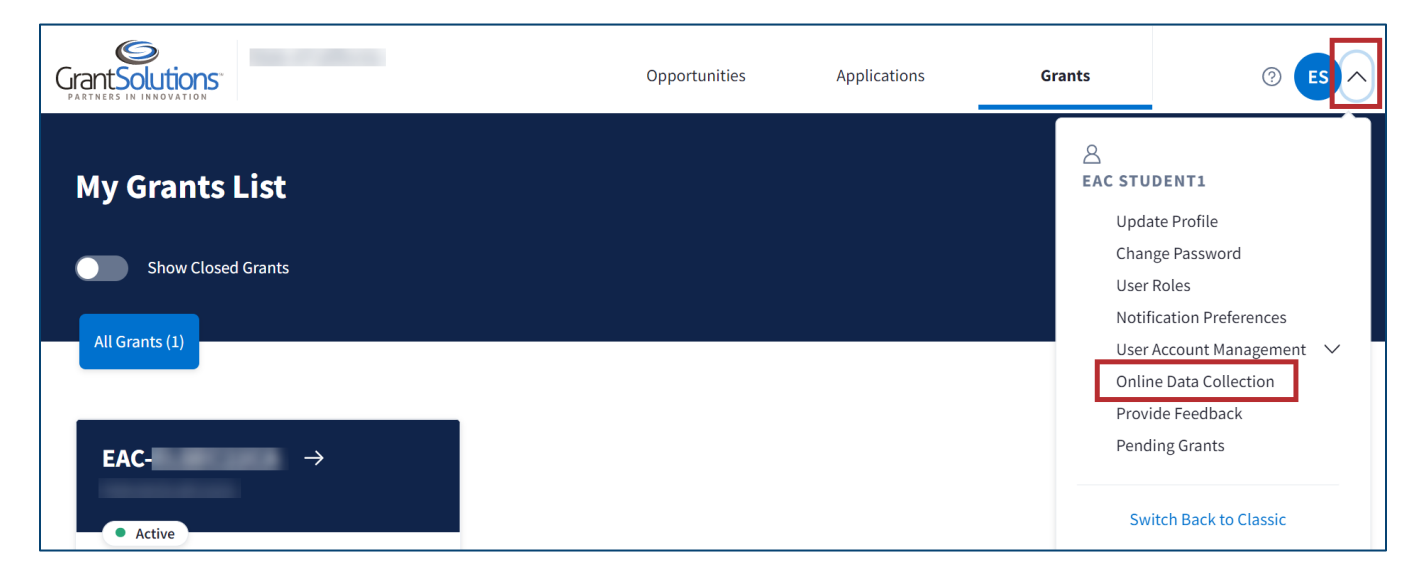

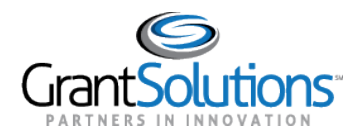

6. The Regular "OLDC Home" screen appears in a new window. Click the **Report Form Entry** hyperlink to start a new report.

| On-Line D | ata Collection                                                                                                    | Name: Donald Duck<br>Last Login:02/17/16 03:11:51 PM                                                                                                    | <u>Help / FAQ</u><br>End OLDC       |
|-----------|----------------------------------------------------------------------------------------------------|----------------------------------------------------------------------------------------------------|-------------------------------------|
| OLDC Home |                                                                                                    | <u>Sw</u>                                                                                                    | <u>itch Home Page</u><br>(Enhanced) |
|           | <u>Report Form Entry</u><br><u>User / System Settings</u><br><u>End OLDC</u><br><u>Privacy</u><br><u>Accessibility</u><br><u>Help / FAQ</u><br><u>News &amp; Tips</u> | Welcome! If this is your first time, please f<br>free to make use of our training resources<br>any questions visit our dynamic database<br>questions and answers. Many functions<br>throughout this application, contain links th<br>provide context-sensitive help. | on<br>eel<br>. For<br>of<br>hat     |

7. The "Form Selection" screen appears. Click the **Program Name** drop-down and select a **Program** option.

| On-Line Data Collection  | ı                        | Name:<br>Last Login:10/17/2022 16:45:42 PM | Help / FAQ<br>End OLDC |           |  |  |  |
|--------------------------|--------------------------|--------------------------------------------|------------------------|-----------|--|--|--|
| OLDC Home Form Selection |                          |                                            |                        |           |  |  |  |
|                          | Form Sele                | ction                                      |                        | Page Help |  |  |  |
| Program Name:            | Select a Program Name    |                                            | *                      |           |  |  |  |
| Grantee Name:            | 1                        |                                            |                        |           |  |  |  |
|                          | Select a Program Name    |                                            |                        |           |  |  |  |
| Report Name:             | Report Name: CARES       |                                            |                        |           |  |  |  |
|                          | Election Improvement 101 |                                            |                        |           |  |  |  |
|                          | Election Security        |                                            |                        |           |  |  |  |
|                          | Requirements Payment 251 |                                            |                        |           |  |  |  |

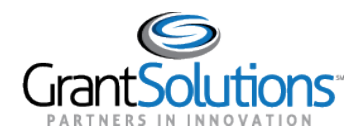

8. Click the **Grantee Name** drop-down and select a **Grant Recipient**.

| On-Line Data Collection  |                                                                | Name:<br>Last Login:10/11/2022 12:07:11 PM | Help / FAQ<br>End OLDC |        |  |  |
|--------------------------|----------------------------------------------------------------|--------------------------------------------|------------------------|--------|--|--|
| OLDC Home Form Selection |                                                                |                                            |                        |        |  |  |
| Form Selection           |                                                                |                                            |                        |        |  |  |
| Program Name:            | Election Improvement 101                                       |                                            |                        |        |  |  |
| Grantee Name:            | Select a Grantee Name                                          |                                            |                        |        |  |  |
| Report Name:             | Select a Grantee Name<br>AL [1 636000619 M1] (2002) Alabarna S | ecretary of State - No. 00                 |                        | →<br>▲ |  |  |

9. Click the **Report Name** drop-down and select the **Federal Financial Report (EAC FFR SF-425)** option.

| On-Line Data Collection  | 1                                        | Name: EAC Student1<br>Last Login:10/27/2022 17:16:45 PM | Help / FAQ<br>End OLDC |   |           |
|--------------------------|------------------------------------------|---------------------------------------------------------|------------------------|---|-----------|
| OLDC Home Form Selection |                                          |                                                         |                        |   |           |
|                          | Form Sele                                | ection                                                  |                        |   | Page Help |
| Program Name:            | Election Improvement 101                 |                                                         |                        | • |           |
| Grantee Name:            | WV [ 155600079] (2002) West Virginia     | Secretary of State                                      |                        | • |           |
| Report Name:             | Select a Report Name                     |                                                         |                        |   |           |
|                          |                                          |                                                         |                        |   |           |
|                          | Select a Report Name                     |                                                         |                        |   |           |
|                          | Federal Financial Report (EAC FFR SF-425 | )                                                       |                        |   |           |
|                          | Progress Report (EAC PPR)                |                                                         |                        |   |           |
|                          |                                          |                                                         |                        |   |           |
|                          |                                          |                                                         |                        |   |           |
|                          |                                          |                                                         |                        |   |           |

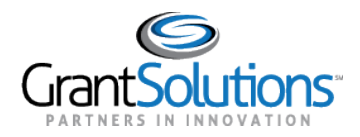

The *Funding/Grant Period* drop-down appears and auto-populates the current grant period. The "Form Selection" screen refreshes, and available report(s) for the organization appear in a results table.

| On-Line Data Collection  | n                  | Name<br>Last I               | ogin:10/27/2022 17:16:45 PM | Help / FAQ<br>End OLDC |       |             |
|--------------------------|--------------------|------------------------------|-----------------------------|------------------------|-------|-------------|
| OLDC Home Form Selection |                    |                              |                             |                        |       |             |
|                          |                    | Form Selectior               | ı                           |                        |       | 7 Page Help |
| Program Name:            | Election Improve   | ment 101                     |                             |                        | •     |             |
| Grantee Name:            | WV [ 155600079]    | (2002) West Virginia Secreta | ary of State                |                        | v     |             |
| Report Name:             | Federal Financial  | Report (EAC FFR SF-425)      |                             |                        | T     |             |
| Funding / Grant Period:  | 04/29/2003 - 09/30 | )/2099 ELIMP0 (EAC-ELIMP22W  | <b>(V</b> )                 |                        | •     |             |
| Show 15 v entries        | Search:            |                              |                             | <b>I I</b> 2           | . ⊮ . |             |
| Reporting Period \$      | Туре 🖨             | Report Status 🕈              | Due Date 🕈                  | Actions 🖨              |       |             |
| 10/01/2022 - 09/30/2023  | Annual             |                              | 12/30/2023                  | +                      |       |             |
| 10/01/2021 - 09/30/2022  | Annual             | Submitted                    | 12/30/2022                  | 12 🔟 🔒 👁               |       |             |
| 10/01/2020 - 09/30/2021  | Annual             |                              | 12/30/2021                  | +                      |       |             |
| 10/01/2019 - 09/30/2020  | Annual             |                              | 12/30/2020                  | +                      |       |             |
| 10/01/2018 - 09/30/2019  | Annual             |                              | 12/30/2019                  | +                      |       |             |

10. Locate the reporting period start and end date range from the *Reporting Period* column, then click the **Create** button in the *Actions* column.

| DLDC Home Form Selection |                     |                              |            |           |     |
|--------------------------|---------------------|------------------------------|------------|-----------|-----|
|                          |                     | Form Selection               |            |           |     |
| Program Name:            | Election Improvem   | nent 101                     |            |           | •   |
| Grantee Name:            | WV [ 155600079] (2  | 2002) West Virginia Secretar | y of State |           | -   |
| Report Name:             | Federal Financial F | Report (EAC FFR SF-425)      |            |           | •   |
| Funding / Grant Period:  | 04/29/2003 - 09/30/ | 2099 ELIMP0 (EAC-ELIMP22WV   | )          |           | •   |
| Show 15 v entries        | Search:             |                              |            | 4 1 2     | N Þ |
| Reporting Period 🕈       | Type 🖨              | Report Status 🖨              | Due Date 🖨 | Actions 🕈 |     |
| 10/01/2022 - 09/30/2023  | Annual              |                              | 12/30/2023 | +         |     |
| 10/01/2021 - 09/30/2022  | Annual              | Submitted                    | 12/30/2022 | 🕜 🔟 🖶 👁   |     |

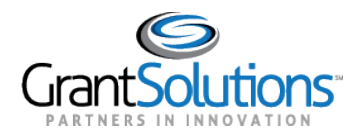

The "Report" screen appears. An information box displayed at the top of the screen contains the following fields:

- a. Program Name
- b. Grantee Name
- c. Report Name
- d. Funding/Grant Period
- e. Report Period
- f. Report Status
- 11. Verify that the information is correct before proceeding.

As a report progresses through the workflow, the *Report Progress Bar* changes status. In this example, the report is in the *Initialized* status once the create button has been selected.

**Note:** The option to print is available. To print a report, click the *Print* button.

| う On-Line Data C                                            | ollection                                     |                                                                                                    | Name<br><i>Last Login:</i>                                                                                                    | 10/27/2022 17:16:45 PM                                           | <u>Help / FAQ</u><br>End OLDC                    |                          |
|-------------------------------------------------------------|-----------------------------------------------|----------------------------------------------------------------------------------------------------|----------------------------------------------------------------------------------------------------|------------------------------------------------------------------|--------------------------------------------------|--------------------------|
| LDC Home Form Selection                                     | Report Report Form St                         | atus                                                                                                    |                                                                                                    |                                                                  |                                                  |                          |
|                                                             |                                               | Program Name;<br>Grantee Name;<br>Report Name;<br>Funding/Grant Period;<br>Report Period;<br>Report Status; | Election Improvement '<br>West Virginia Secretary<br>Federal Financial Repc<br>04/29/2003 - 09/30/202<br>10/01/2022 - 09/30/202<br>Initialized | 01<br>r of State<br>rt<br>9 ELIMP0 (EAC-ELIMP2:<br>3             | 2WV)                                             |                          |
|                                                             |                                               |                                                                                                    | Report Progre                                                                                                    | ss                                                               |                                                  |                          |
| Initialized                                                 | Edit-Saved                                    | Validated                                                                                                   | Certified                                                                                                    | Submitted                                                        | In Review                                        | C/O Approved             |
| <b></b>                                                     |                                               |                                                                                                    |                                                                                                    |                                                                  |                                                  |                          |
| U.S. Election Assistance C                                  | ommission                                     | Save                                                                                                    | View/Add Attachments                                                                                                    | Validate Print                                                   | _                                                | OMB Number: 3265-0022    |
|                                                             |                                               |                                                                                                    |                                                                                                    |                                                                  |                                                  | Expires 04/30/2025       |
|                                                             |                                               | FED                                                                                                    | ERAL FINANCIAL<br>(EACFFR)                                                                                                    | REPORT                                                           |                                                  |                          |
| <u>1. Federal Agency and Or</u><br>U.S. Election Assistance | g <u>anizational Element to</u><br>Commission | Which Report is Sub                                                                                         | mitted 2. Fede<br>(To rep<br>EAC-E                                                                                                    | ral Grant or Other Ident<br>ort multiple grants, use<br>LIMP22WV | <u>ifying Number Assigned</u><br>FFR Attachment) | <u>by Federal Agency</u> |
| 3. Recipient Organization                                   | (Name and complete a                          | ddress including Zip o                                                                                      | code)                                                                                                    |                                                                  |                                                  |                          |

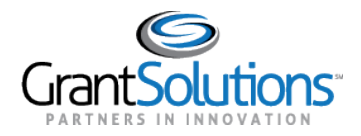

# Help text is available for certain cells. To access help text, click the *cell* hyperlink.

|                              | ○ Cash<br>○ Accrual                                                                                         | From:<br>04/29/2003      | To: | 09/30/2023        |  |  |  |  |
|------------------------------|----------------------------------------------------------------------------------------------------|--------------------------|-----|-------------------|--|--|--|--|
|                              | <u>10. TRANSACTIONS</u><br>(Use lines a-c for single or multiple grant r                                    | reporting)               |     | <u>Cumulative</u> |  |  |  |  |
|                              | Federal Cash: (To report multiple grants,                                                                   | also use FFR attachment) |     |                   |  |  |  |  |
|                              | a. Cash Receipts                                                                                            |                          |     | \$0.00            |  |  |  |  |
| b. Cash Disbursements \$0.00 |                                                                                                    |                          |     |                   |  |  |  |  |
|                              | <u>c. Cash on hand (</u> line a minus b)                                                                    |                          |     | \$0.00            |  |  |  |  |
|                              | Federal Expenditures and Unobligated Balance: Do not complete this section if reporting on multiple awards. |                          |     |                   |  |  |  |  |
|                              | d. Total Federal funds authorized                                                                           |                          | N   | \$0.00            |  |  |  |  |

The help text window appears. Click the *OK* button to close the help text window.

| Pa | grantsolutions.gov says                                                                                                    | C |
|----|----------------------------------------------------------------------------------------------------|---|
| 2  | Enter cumulative amounts from date of the inception of the award<br>through the end date of the reporting period specified in line 9.<br>Use Lines 10a through 10c, Lines 10d through 10o, or Lines 10a through<br>10o, as specified by the Federal agency, when reporting on single |   |
| F  | grants.<br>Use Line 12, Remarks, to provide any information deemed necessary to<br>support or explain FFR data.<br>For EAC Awards: Please note the additional steps in lines 10p, 10q, and<br>10r to provide Federal Interest earned and expended on the grant.                      | - |
| þ  | ОК                                                                                                    |   |

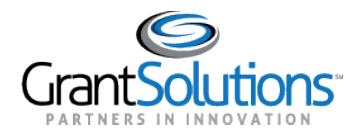

| On-l      | Line Data C    | Collection | on                 |                                                                                                    | Name: EA0<br>Last Login                                                                                                    | C Student1<br>:11/30/2022 13:30:16 PM                   | Help / FAQ<br>End OLDC |              |
|-----------|----------------|------------|--------------------|----------------------------------------------------------------------------------------------------|----------------------------------------------------------------------------------------------------|---------------------------------------------------------|------------------------|--------------|
| OLDC Home | Form Selection | Report     | Report Form Status |                                                                                                    |                                                                                                    |                                                         |                        |              |
|           |                |            | Fut                | Program Name:<br>Grantee Name;<br>Report Name;<br>nding/Grant Period;<br>Report Period;<br>Report Status; | Election Improvement<br>West Virginia Secretar<br>Federal Financial Rep<br>04/29/2003 - 09/30/20<br>10/01/2020 - 09/30/20<br>Initialized | 101<br>y of State<br>ort<br>99 ELIMP0 (EAC-ELIMP2<br>21 | 2WV)                   |              |
|           |                |            |                    |                                                                                                    | Report Progre                                                                                                    | ess                                                     |                        |              |
| Ir        | nitialized     | Edit-      | Saved              | Validated                                                                                                 | Certified                                                                                                    | Submitted                                               | In Review              | C/O Approved |
|           | <b>~</b>       | (          |                    |                                                                                                    |                                                                                                    |                                                         |                        |              |
|           |                |            |                    | Save                                                                                                    | /iew/Add Attachments                                                                                                    | Validate Print                                          |                        |              |

While completing the FFR, click the *Save* button often to retain all information entered.

12. The information in sections 1, 2, 3, 4a, and 4b is auto-populated. Verify that the information is correct, then proceed to the next step.

| U.S. Election Assistance Commission                                              |                                   |                                                                                                    | OMB Number: 3265-0022<br>Expires 04/30/2025                   |  |  |  |  |  |  |  |
|----------------------------------------------------------------------------------|-----------------------------------|----------------------------------------------------------------------------------------------------|---------------------------------------------------------------|--|--|--|--|--|--|--|
| FEDERAL FINANCIAL REPORT<br>(EACFFR)                                             |                                   |                                                                                                    |                                                               |  |  |  |  |  |  |  |
| 1. Federal Agency and Organizational Elen<br>U.S. Election Assistance Commission | nent to Which Report is Submitted | 2. Federal Grant or Other Identifying Number Assigned by Federal Agency<br>(To report multiple grants, use FFR Attachment)<br>EAC-ELIMP22WV |                                                               |  |  |  |  |  |  |  |
| 3. Recipient Organization (Name and comp                                         | olete address including Zip code) |                                                                                                    |                                                               |  |  |  |  |  |  |  |
| Recipient Organization Name:<br>West Virginia Secretary of State                 |                                   |                                                                                                    |                                                               |  |  |  |  |  |  |  |
| Street1:<br>J900 KANAWHA BLVD E RM 1                                             |                                   |                                                                                                    |                                                               |  |  |  |  |  |  |  |
| Street2:                                                                         |                                   |                                                                                                    |                                                               |  |  |  |  |  |  |  |
| City:<br>CHARLESTON                                                              |                                   | County:<br>KANAWHA                                                                                                    |                                                               |  |  |  |  |  |  |  |
| State:<br>WV                                                                     |                                   |                                                                                                    | Province:                                                     |  |  |  |  |  |  |  |
| Country:<br>United States                                                        |                                   | Zip 5:<br>25305                                                                                                    | Zip +4:                                                       |  |  |  |  |  |  |  |
| <u>4a. UEI</u><br>H4UULBK81JJ3                                                   | <u>4b. EIN</u><br>155600079       | 5. Recipient Account Number or Identifying<br>Number<br>(To report multiple grants, use FFR Attachment)                                     | 6. Report Type<br>Quarterly<br>Semi-Annual<br>Annual<br>Final |  |  |  |  |  |  |  |

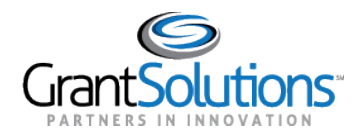

- 13. In the *Report Type* section, select the **Report Type** radio button. *Report Type* options include:
  - a. Quarterly
  - b. Semi-Annual
  - c. Annual
  - d. *Final*

**Note**: If a submitted report has the wrong *Report Type*, the report will be rejected. Navigate to the how to make changes to a report or if EAC rejects a report section of this document and follow the directions.

| <u>4a. UEI</u><br>H4UULBK81JJ3 | <u>4b. EIN</u><br>155600079 | 5. Recipient Account Number or Identifying<br>Number<br>(To report multiple grants, use FFR Attachment) | <u>6. Report Type</u><br>O Quarterly<br>O Semi-Annual |
|--------------------------------|-----------------------------|----------------------------------------------------------------------------------------------------|-------------------------------------------------------|
|                                |                             |                                                                                                    | ○ Annual<br>○ Final                                   |

14. In the *Basis of Accounting* section, select the **Cash** or **Accrual** radio button.

| 7. Basis of Accounting | 8. Project/Grant Period | 9. Reporting Period End Date |                    |  |
|------------------------|-------------------------|------------------------------|--------------------|--|
| ◯ Cash                 | From:                   | То:                          | (Month, Day, Year) |  |
| ◯ Accrual              | 04/29/2003              | 09/30/2099                   | 09/30/2023         |  |

15. The *Project/Grant Period* section is auto-populated but can be modified. To edit the *Project/Grant Period* click the **To:** and **From:** text boxes and **enter** the desired date.

| 7. Basis of Accounting | 9. Reporting Period End Date |            |                    |
|------------------------|------------------------------|------------|--------------------|
| ○ Cash                 | From:                        | То:        | (Month, Day, Year) |
|                        | 04/29/2003                   | 09/30/2099 | 09/30/2023         |

16. The *Reporting Period End Date* section is auto populated but can be modified. To edit the *Reporting Period End Date* click the (**Month, Day, Year**) text box and **enter** the desired end date.

| 7. Basis of Accounting | 8. Project/Grant Period | 9. Reporting Period End Date |                    |
|------------------------|-------------------------|------------------------------|--------------------|
| ○ Cash                 | From:                   | То:                          | (Month, Day, Year) |
|                        | 04/29/2003              | 09/30/2099                   | 09/30/2023         |

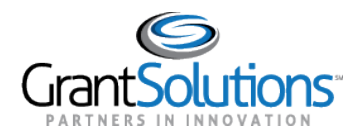

17. In the *TRANSACTIONS* section, go through each cell and enter the **dollar amount** in the corresponding *Cumulative* **text box**.

| <u>10. TRANSACTIONS</u><br>(Use lines a-c for single or multiple grant reporting)                           | <u>Cumulative</u> |
|----------------------------------------------------------------------------------------------------|-------------------|
| Federal Cash: (To report multiple grants, also use FFR attachment)                                          | ·                 |
| a. Cash Receipts                                                                                            | \$0.00            |
| b. Cash Disbursements                                                                                       | \$0.00            |
| <u>c. Cash on hand (line a minus b)</u>                                                                     | \$0.00            |
| Federal Expenditures and Unobligated Balance: Do not complete this section if reporting on multiple awards. |                   |
| d. Total Federal funds authorized                                                                           | \$0.00            |
| e. Federal share of expenditures                                                                            | \$0.00            |
| f. Federal share of unliquidated obligations                                                                | \$0.00            |
| <u>g. Total Federal share (</u> sum of line e plus line f)                                                  | \$0.00            |
| h. Unobligated balance of Federal funds (line d minus g)                                                    | \$0.00            |
| Recipient Share: Do not complete this section if reporting on multiple awards.                              |                   |
| i. Total recipient share required                                                                           | \$0.00            |
| j. Recipient share of expenditures                                                                          | \$0.00            |
| k. Remaining recipient share to be provided (line i minus j)                                                | \$0.00            |
| Program Income: Do not complete this section if reporting on multiple awards.                               |                   |
| I. Total Federal program income earned                                                                      | \$0.00            |
| m. Program income expended in accordance with the deduction alternative                                     | \$0.00            |
| n. Program Income expended in accordance with the addition alternative                                      | \$0.00            |
| o. Unexpended program income (line I minus line m and line n)                                               | \$0.00            |
| Federal Interest:                                                                                           |                   |
| p. Total Federal interest earned                                                                            | \$0.00            |
| g. Federal interest expenditures                                                                            | \$0.00            |
| <u>r. Remaining Federal interest to be expended (line p minus q)</u>                                        | \$0.00            |

# 18. In the *Indirect Expense* section, click the **Type** drop-down and select an **expense type** option.

| 11. Indirect Expe        | nse                 |              |                          |                       |                          |                             |                                   |        |  |
|--------------------------|---------------------|--------------|--------------------------|-----------------------|--------------------------|-----------------------------|-----------------------------------|--------|--|
| <u>а.</u><br><u>Туре</u> | <u>b.</u><br>Rate   | Ē            | <u>c.</u><br>Period From | Period To             | <u>d.</u><br><u>Base</u> | <u>e.</u><br>Amount Charged | <u>f.</u><br><u>Federal Share</u> | Delete |  |
| Select ~                 | 0.                  | 00%          | •                        | -                     | \$0.00                   | \$0.00                      | \$0.00                            |        |  |
| Select<br>Provisional    |                     |              | \$0.00                   | \$0.00                |                          |                             |                                   |        |  |
| Predetermined            |                     |              | Add in                   | idirect expenses: 1 🗸 | Add Delete Marked Rows   |                             |                                   |        |  |
| Final                    |                     |              |                          |                       |                          |                             |                                   |        |  |
| a. State intere          | est Earned: Enter t |              | \$0.00                   |                       |                          |                             |                                   |        |  |
| b. State Intere          | est Expended: Ente  | er the curre | ent year amount ex       | pended (not cumulat   | ive)                     |                             | \$0.00                            |        |  |

#### 19. In the *Rate* section, enter the **indirect cost rate** in the text box.

| 11. | Indirect Expense                                  |                          |                          |           |                          |                |                            |               |  |  |  |  |
|-----|---------------------------------------------------|--------------------------|--------------------------|-----------|--------------------------|----------------|----------------------------|---------------|--|--|--|--|
|     | <u>a.</u><br><u>Type</u>                          | <u>b.</u><br><u>Rate</u> | <u>c.</u><br>Period From | Period To | <u>d.</u><br><u>Base</u> | Amount Charged | <u>f.</u><br>Federal Share | <u>Delete</u> |  |  |  |  |
| S   | elect 🗸                                           | 1%                       | -                        |           | \$0.00                   | \$0.00         | \$0.00                     |               |  |  |  |  |
|     |                                                   |                          |                          | g. Total  | \$0.00                   | \$0.00         | \$0.00                     |               |  |  |  |  |
|     | Add indirect expenses: 1 V Add Delete Marked Rows |                          |                          |           |                          |                |                            |               |  |  |  |  |

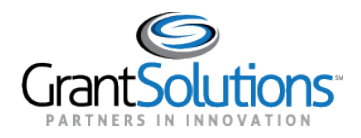

| 11. Indirect Expense     | <u>indirect expense</u> |    |             |      |      |          |           |    |                                                                                                    |               |  |  |  |
|--------------------------|-------------------------|----|-------------|------|------|----------|-----------|----|----------------------------------------------------------------------------------------------------|---------------|--|--|--|
| <u>a.</u><br><u>Type</u> | <u>b.</u><br>Rate       |    | <u>Peri</u> | od F | rom  | <u> </u> | <u>c.</u> |    | d.         e.         f.           Period To         Base         Amount Charged         Federal Share | <u>Delete</u> |  |  |  |
| Select ~                 | 1%                      |    | -           |      |      | -        | T         |    | \$0.00 \$0.00                                                                                          |               |  |  |  |
|                          |                         | •  |             | Oc   | tobe | er       | •         | •  | g. Total \$0.00 \$0.00 \$0.00                                                                          |               |  |  |  |
|                          |                         | s  | м           | т    | w    | т        | F         | s  | expenses: 1 V Add Delete Marked Rows                                                                   |               |  |  |  |
| <u>12. Remarks:</u>      |                         |    | 26          | 27   | 28   | 29       | 30        | 1  |                                                                                                    |               |  |  |  |
| a. State Interest Earned | d: Enter the cu         | 2  | 3           | 4    | 5    | 6        | 7         | 8  | cumulative) \$0.00                                                                                     |               |  |  |  |
| b. State Interest Expen  | ded: Enter the          | 9  | 10          | 11   | 12   | 13       | 14        | 15 | d (not cumulative) \$0.00                                                                              |               |  |  |  |
| c. Program Income Ear    | rned: Enter the         | 16 | 17          | 18   | 19   | 20       | 21        | 22 | (not cumulative) \$0.00                                                                                |               |  |  |  |
| d. Program Income Ex     | pended: Enter           | 23 | 24          | 25   | 26   | 27       | 28        | 29 | e expended in the current year (not cumulative) \$0.00                                                 |               |  |  |  |
| e. Program Income Ear    | rned Breakdov           | 30 | 31          | 1    | 2    | 3        | 4         | 5  | m income individually next to each amount (federal interest earned is not program income).             |               |  |  |  |
| Source of program in     |                         |    | 2021 2022   |      |      | 2        | 202       | 23 | Amount                                                                                                 | Delete        |  |  |  |

#### 20. In the *Period From* section, click the **Period From** drop-down and select the **desired date**.

21. In the Period To section, click the Period To drop-down and select the desired date.

| 1 | 1. Indirect Expense                                     |                          |                          |    |        |      |         |    |                    |    |                   |                              |                                   |               |
|---|---------------------------------------------------------|--------------------------|--------------------------|----|--------|------|---------|----|--------------------|----|-------------------|------------------------------|-----------------------------------|---------------|
|   | <u>a.</u><br><u>Type</u>                                | <u>b.</u><br><u>Rate</u> | <u>c.</u><br>Period From |    | Pe     | riod | To      |    |                    |    | <u>d.</u><br>Base | <u>e.</u><br>Amount Charged  | <u>f.</u><br><u>Federal Share</u> | <u>Delete</u> |
| ( | Select 🗸                                                | 1%                       |                          |    |        |      |         | -  |                    |    | \$0.00            | \$0.00                       | \$0.00                            |               |
|   |                                                         |                          |                          |    |        | Oc   | tobe    | er | •                  | •  | \$0.00            | \$0.00                       | \$0.00                            |               |
|   |                                                         | s                        | М                        | т  | w      | т    | F       | s  | Delete Marked Rows | 5  |                   |                              |                                   |               |
|   | 2. Remarks:                                             |                          | 25                       | 26 | 27     | 28   | 29      | 30 | 1                  |    |                   |                              |                                   |               |
|   | a. State Interest Earne                                 | d: Enter the cເ          | ırrent year amount earr  | 2  | 3      | 4    | 5       | 6  | 7                  | 8  |                   |                              | \$0.00                            |               |
|   | b. State Interest Exper                                 | nded: Enter the          | e current year amount e  | 9  | 10     | 11   | 12      | 13 | 14                 | 15 |                   |                              | \$0.00                            |               |
|   | c. Program Income Ea                                    | rned: Enter the          | e current year amount e  | 16 | 17     | 18   | 19      | 20 | 21                 | 22 |                   |                              | \$0.00                            |               |
|   | d. Program Income Expended: Enter the amount of Program |                          |                          | 23 | 24     | 25   | 26      | 27 | 28                 | 29 | ent year (not cum | ulative)                     | \$0.00                            |               |
|   | e. Program Income Earned Breakdown: List each source o  |                          |                          |    | 31     | 1    | 2       | 3  | 4                  | 5  | next to each amou | unt (federal interest earned | is not program income).           |               |
|   | Source                                                  | of program in            | come                     | 2  | 2021 2 |      | 2022 20 |    | 202                | 3  |                   |                              | Amount                            | Delete        |

22. In the *Base, Amount Charged*, and *Federal Share* sections, click the **text boxes** and enter the **dollar amount**.

| Г | 11. Indirect Expense                              |                          |                          |           |                          |                                    |                            |               |  |  |  |  |  |
|---|---------------------------------------------------|--------------------------|--------------------------|-----------|--------------------------|------------------------------------|----------------------------|---------------|--|--|--|--|--|
|   | <u>a.</u><br><u>Type</u>                          | <u>b.</u><br><u>Rate</u> | <u>c.</u><br>Period From | Period To | <u>d.</u><br><u>Base</u> | <u>e.</u><br><u>Amount Charged</u> | <u>f.</u><br>Federal Share | <u>Delete</u> |  |  |  |  |  |
|   | Select ~                                          | 1%                       | -                        |           | \$150.00                 | \$200.00                           | \$50.00                    |               |  |  |  |  |  |
|   |                                                   |                          |                          | g. Total  | \$0.00                   | \$0.00                             | \$0.00                     |               |  |  |  |  |  |
|   | Add indirect expenses: 1 V Add Delete Marked Rows |                          |                          |           |                          |                                    |                            |               |  |  |  |  |  |

#### 23. To add an *Indirect Expense*, click the **Add** button.

| 11. Indirect Expense                              |                          |                          |           |                          |                                    |                            |               |  |  |  |  |
|---------------------------------------------------|--------------------------|--------------------------|-----------|--------------------------|------------------------------------|----------------------------|---------------|--|--|--|--|
| <u>a.</u><br><u>Type</u>                          | <u>b.</u><br><u>Rate</u> | <u>c.</u><br>Period From | Period To | <u>d.</u><br><u>Base</u> | <u>e.</u><br><u>Amount Charged</u> | <u>f.</u><br>Federal Share | <u>Delete</u> |  |  |  |  |
| Select V                                          | 1%                       |                          | •         | \$150.00                 | \$200.00                           | \$50.00                    |               |  |  |  |  |
|                                                   |                          |                          | g. Total  | \$0.00                   | \$0.00                             | \$0.00                     |               |  |  |  |  |
| Add indirect expenses: 1 V Add Delete Marked Rows |                          |                          |           |                          |                                    |                            |               |  |  |  |  |

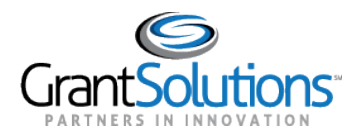

#### The report screen refreshes, and a new *indirect expense* row appears.

| 11. Indirect Expense     |                                                   |                          |           |                          |                             |                            |               |  |
|--------------------------|---------------------------------------------------|--------------------------|-----------|--------------------------|-----------------------------|----------------------------|---------------|--|
| <u>a.</u><br><u>Type</u> | <u>b.</u><br>Rate                                 | <u>C.</u><br>Period From | Period To | <u>d.</u><br><u>Base</u> | <u>e.</u><br>Amount Charged | <u>f.</u><br>Federal Share | <u>Delete</u> |  |
| Select ~                 | 1.00%                                             | -                        | •         | \$150.00                 | \$200.00                    | \$50.00                    |               |  |
| Select ~                 | 0.00%                                             | -                        | -         | \$0.00                   | \$0.00                      | \$0.00                     |               |  |
|                          |                                                   |                          | g. Total  | \$0.00                   | \$0.00                      | \$0.00                     |               |  |
|                          | Add indirect expenses: 1 V Add Detete Marked Rows |                          |           |                          |                             |                            |               |  |

24. To delete an *Indirect Expense*, select the **checkbox** in the *Delete* column. Then click the **Delete Marked Rows** button.

| 1              | 1. Indirect Expense                               |                   |                          |           |                          |                             |                            |        |
|----------------|---------------------------------------------------|-------------------|--------------------------|-----------|--------------------------|-----------------------------|----------------------------|--------|
|                | <u>a.</u><br><u>Type</u>                          | <u>b.</u><br>Rate | <u>c.</u><br>Period From | Period To | <u>d.</u><br><u>Base</u> | <u>e.</u><br>Amount Charged | <u>f.</u><br>Federal Share | Delete |
| 3              | Select V                                          | 1.00%             | •                        | •         | \$150.00                 | \$200.00                    | \$50.00                    |        |
| 3              | Select 🗸                                          | 0.00%             | •                        | •         | \$0.00                   | \$0.00                      | \$0.00                     |        |
| g. Total\$0.00 |                                                   |                   |                          |           | \$0.00                   | \$0.00                      |                            |        |
|                | Add indirect expenses: 1 🗸 Add Delete Marked Rows |                   |                          |           |                          |                             |                            |        |

The screen refreshes and the *indirect expense* row has been deleted.

| 11. Indirect Expense     | 1. Indirect Expense      |                          |                          |                          |                             |                            |        |  |
|--------------------------|--------------------------|--------------------------|--------------------------|--------------------------|-----------------------------|----------------------------|--------|--|
| <u>a.</u><br><u>Type</u> | <u>b.</u><br><u>Rate</u> | <u>c.</u><br>Period From | Period To                | <u>d.</u><br><u>Base</u> | <u>e.</u><br>Amount Charged | <u>f.</u><br>Federal Share | Delete |  |
| Select ~                 | 1.00%                    | •                        | •                        | \$150.00                 | \$200.00                    | \$50.00                    |        |  |
|                          |                          |                          | g. Total                 | \$150.00                 | \$200.00                    | \$50.00                    |        |  |
|                          |                          | Add                      | l indirect expenses: 1 🗸 | Add Delete Marked Rows   |                             |                            |        |  |

25. In the *Remarks* section, click the **text box** and enter the **dollar amount** for each field.

| <u>12. Remarks:</u> 0                                                                                                    |                     |         |
|----------------------------------------------------------------------------------------------------|---------------------|---------|
| a. State Interest Earned: Enter the current year amount earned (not cumulative)                                                  | \$0.00              |         |
| b. State Interest Expended: Enter the current year amount expended (not cumulative)                                              | \$0.00              |         |
| c. Program Income Earned: Enter the current year amount earned. (not cumulative)                                                 | \$0.00              |         |
| d. Program Income Expended: Enter the amount of Program Income expended in the current year (not cumulative)                     | \$0.00              |         |
| e. Program Income Earned Breakdown: List each source of program income individually next to each amount (federal interest earned | d is not program ir | ncome). |
| Source of program income                                                                                                    | Amount              | Delete  |
| e. 1                                                                                                    | \$0.00              |         |
| Total:                                                                                                    | \$0.00              |         |
| Add source of program income: 1 🗸 Add Delete Marked Rows                                                                         |                     |         |

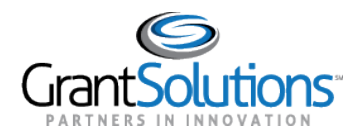

# 26. Click the **Source of program income** text box and enter the **source of program income** name.

| 12. Remarks: 0                                                                                                    |                         |        |
|----------------------------------------------------------------------------------------------------|-------------------------|--------|
| a. State Interest Earned: Enter the current year amount earned (not cumulative)                                                  | \$0.00                  |        |
| b. State Interest Expended: Enter the current year amount expended (not cumulative)                                              | \$0.00                  |        |
| c. Program Income Earned: Enter the current year amount earned. (not cumulative)                                                 | \$0.00                  |        |
| d. Program Income Expended: Enter the amount of Program Income expended in the current year (not cumulative)                     | \$0.00                  |        |
| e. Program Income Earned Breakdown: List each source of program income individually next to each amount (federal interest earned | is not program income). |        |
| Source of program income                                                                                                    | Amount                  | Delete |
| e. 1                                                                                                    | \$0.00                  |        |
| Total:                                                                                                    | \$0.00                  |        |
| Add source of program income: 1 V Add Delete Marked Rows                                                                         |                         |        |

#### 27. In the *Amount* column, click on the text box and enter the **dollar amount**.

| <u>12. Remarks:</u> 0                                                                                                    |                     |        |
|----------------------------------------------------------------------------------------------------|---------------------|--------|
| a. State Interest Earned: Enter the current year amount earned (not cumulative)                                                  | \$0.00              |        |
| b. State Interest Expended: Enter the current year amount expended (not cumulative)                                              | \$0.00              |        |
| c. Program Income Earned: Enter the current year amount earned. (not cumulative)                                                 | \$0.00              |        |
| d. Program Income Expended: Enter the amount of Program Income expended in the current year (not cumulative)                     | \$0.00              |        |
| e. Program Income Earned Breakdown: List each source of program income individually next to each amount (federal interest earned | is not program inco | me).   |
| Source of program income                                                                                                    | Amount              | Delete |
| e. 1                                                                                                    | \$500.00            |        |
| Total:                                                                                                    | \$0.00              |        |
| Add source of program income: 1 V Add Delete Marked Rows                                                                         |                     |        |

# 28. To add another *Source of program income*, click the **Add** button.

| <u>12. Remarks:</u> 0                                                                                                    |                           |        |
|----------------------------------------------------------------------------------------------------|---------------------------|--------|
| a. State Interest Earned: Enter the current year amount earned (not cumulative)                                                  | \$0.00                    |        |
| b. State Interest Expended: Enter the current year amount expended (not cumulative)                                              | \$0.00                    |        |
| c. Program Income Earned: Enter the current year amount earned. (not cumulative)                                                 | \$0.00                    |        |
| d. Program Income Expended: Enter the amount of Program Income expended in the current year (not cumulative)                     | \$0.00                    |        |
| e. Program Income Earned Breakdown: List each source of program income individually next to each amount (federal interest earned | l is not program income). |        |
| Source of program income                                                                                                    | Amount                    | Delete |
| e. 1                                                                                                    | \$500.00                  |        |
| Total:                                                                                                    | \$0.00                    |        |
| Add source of program income: 1 🖌 Add Delete Marked Rows                                                                         |                           |        |

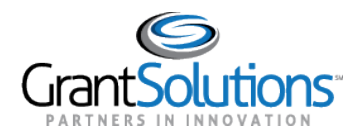

The screen refreshes and a new *Source of program income* row appears.

| <u>12. Remarks:</u> 0                                                                                                    |                        |        |
|----------------------------------------------------------------------------------------------------|------------------------|--------|
| a. State Interest Earned: Enter the current year amount earned (not cumulative)                                                  | \$0.00                 |        |
| b. State Interest Expended: Enter the current year amount expended (not cumulative)                                              | \$0.00                 |        |
| c. Program Income Earned: Enter the current year amount earned. (not cumulative)                                                 | \$0.00                 |        |
| d. Program Income Expended: Enter the amount of Program Income expended in the current year (not cumulative)                     | \$0.00                 |        |
| e. Program Income Earned Breakdown: List each source of program income individually next to each amount (federal interest earned | is not program income) |        |
| Source of program income                                                                                                    | Amount                 | Delete |
| e.1                                                                                                    | \$500.00               |        |
| e. 2                                                                                                    | \$0.00                 |        |
| Total:                                                                                                    | \$0.00                 |        |
| Add source of program income: 1 V Add Delete Marked Rows                                                                         |                        |        |

29. To delete a *Source of program income*, select the **checkbox** in the *Delete* column and click the **Delete Marked Rows**.

| <u>12. Remarks:</u> 0                                                                                                    |                         |        |
|----------------------------------------------------------------------------------------------------|-------------------------|--------|
| a. State Interest Earned: Enter the current year amount earned (not cumulative)                                                  | \$0.00                  |        |
| b. State Interest Expended: Enter the current year amount expended (not cumulative)                                              | \$0.00                  |        |
| c. Program Income Earned: Enter the current year amount earned. (not cumulative)                                                 | \$0.00                  |        |
| d. Program Income Expended: Enter the amount of Program Income expended in the current year (not cumulative)                     | \$0.00                  |        |
| e. Program Income Earned Breakdown: List each source of program income individually next to each amount (federal interest earned | is not program income). |        |
| Source of program income                                                                                                    | Amount                  | Delete |
| e. 1                                                                                                    | \$500.00                |        |
| e. 2                                                                                                    | \$0.00                  |        |
| Total:                                                                                                    | \$0.00                  |        |
| Add source of program income: 1 🗸 Add Delete Marked Rows                                                                         |                         |        |

#### 30. In cell f, click the **text box** and **enter** the necessary information.

|                                                                                                    | Total:          | \$0.00                 |  |
|----------------------------------------------------------------------------------------------------|-----------------|------------------------|--|
| Add source of program income: 1 V Add Delete Marked Rows                                                      |                 |                        |  |
| f. Comments: Attach any explanations deemed necessary or information required by Federal sponsoring agency in | compliance with | governing legislation: |  |
|                                                                                                    |                 |                        |  |
|                                                                                                    |                 |                        |  |
|                                                                                                    |                 |                        |  |
|                                                                                                    |                 |                        |  |
|                                                                                                    |                 |                        |  |
|                                                                                                    |                 |                        |  |

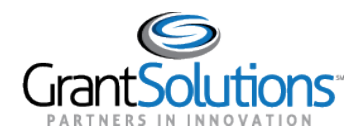

31. To add an attachment, click the **View/Add Attachments** button.

| On-Line Data Co              | ollection                 |                                                                                                    | Name<br>Last Login:11/30/2022 15:03:46 PM                                                                         | Help / FAQ<br>End OLDC |                                             |
|------------------------------|---------------------------|----------------------------------------------------------------------------------------------------|----------------------------------------------------------------------------------------------------|------------------------|---------------------------------------------|
| OLDC Home Form Selection     | Report Report Form Status |                                                                                                    |                                                                                                    |                        |                                             |
|                              | Fun                       | <u>Program Name:</u> Election In<br><u>Grantee Name;</u> West Virgi<br><u>Report Name;</u> Federal Fir<br><u>ding/Grant Period;</u> 04/29/2003<br><u>Report Period;</u> 10/01/2022<br><u>Report Status;</u> Initialized | nprovement 101<br>nia Secretary of State<br>nancial Report<br>3 - 09/30/2099 ELIMP0 (EAC-ELIMP2<br>2 - 09/30/2023 | 22WV)                  |                                             |
|                              |                           | Repo                                                                                                    | ort Progress                                                                                                    |                        |                                             |
| Initialized                  | Edit-Saved                | Validated Ce                                                                                                    | ertified Submitted                                                                                                | In Review              | C/O Approved                                |
|                              |                           | Save View/Add At                                                                                                    | ttachments Validate Print                                                                                         |                        |                                             |
| U.S. Election Assistance Cor | mmission                  |                                                                                                    |                                                                                                    |                        | OMB Number: 3265-0022<br>Expires 04/30/2025 |
|                              |                           | FEDERAL FI                                                                                                    |                                                                                                    |                        |                                             |

# 32. The "Form Level Attachments" window appears. Click the **Choose File** button.

| Manage Attach                          | nments                                 |                                              |                                                 |             |               | × |
|----------------------------------------|----------------------------------------|----------------------------------------------|-------------------------------------------------|-------------|---------------|---|
|                                        | Local Atta                             | For<br>achment Choose File No fil            | m Level Attachments<br>le chosen<br>Attach File |             |               |   |
| Cell Level A                           | ttachments                             | Form Level Attachments                       |                                                 |             |               |   |
| Show 10                                | ✓ entries                              |                                              |                                                 | Search:     |               |   |
| File N                                 | lame                                   | Uploaded Date                                | Upload Status                                   | Uploaded By | Actions       |   |
|                                        |                                        | Ν                                            | lo data available in table                      |             |               |   |
| Showing 0 t                            | o 0 of 0 entrie                        | S                                            | Close                                           |             | Previous Next |   |
| GrantSolutions Pr<br>No Personally Ide | rivacy Policy Not<br>ntifiable Informa | tice<br>tion (PII) should be uploaded into ( | GrantSolutions.                                 |             |               |   |

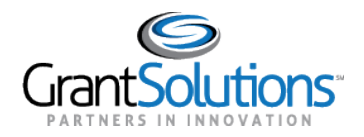

# 33. Select the file, then click the **Attach File** button.

| Manage Attachments                                                     |                                               |                            |             |               | × |
|------------------------------------------------------------------------|-----------------------------------------------|----------------------------|-------------|---------------|---|
|                                                                        | For                                           | m Level Attachments        |             |               |   |
| Local Att                                                              | achment: Choose File TES                      | T DOCUMENT.docx            |             |               |   |
| Cell Level Attachments                                                 | Form Level Attachments                        |                            |             |               |   |
| Show 10 v entries                                                      |                                               |                            | Search:     |               |   |
| File Name                                                              | Uploaded Date                                 | Upload Status              | Uploaded By | Actions       |   |
|                                                                        | 1                                             | No data available in table |             |               |   |
| Showing 0 to 0 of 0 entrie                                             | 95                                            |                            |             | Previous Next |   |
|                                                                        |                                               | Close                      |             |               |   |
| GrantSolutions Privacy Policy No<br>No Personally Identifiable Informa | tice<br>ation (PII) should be uploaded into ( | GrantSolutions.            |             |               |   |

# 34. The successful file upload message appears. Click the **OK** button.

|                        |                                                    |                                                                                                    | Ì           |         |  |  |
|------------------------|----------------------------------------------------|----------------------------------------------------------------------------------------------------|-------------|---------|--|--|
| Data Collection        | The file is successfully<br>Uploaded Status will o | The file is successfully uploaded. Once the virus scan is complete, the Uploaded Status will change from Pending to Saved. |             |         |  |  |
| Manage Attachments     | Note: The form canno<br>are in the Saved statu     | Note: The form cannot be Certified or Submitted until all attachments are in the Saved status.                             |             |         |  |  |
| Local Atta             | <u>chme</u>                                        | Uploading                                                                                                    | ОК          |         |  |  |
| Cell Level Attachments | Form Level Attachments                             |                                                                                                    |             |         |  |  |
| Show 10 🗸 entries      |                                                    |                                                                                                    | Search:     |         |  |  |
| File Name              | Uploaded Date                                      | Upload Status                                                                                                    | Uploaded By | Actions |  |  |
|                        |                                                    | No data available in table                                                                                                 |             |         |  |  |

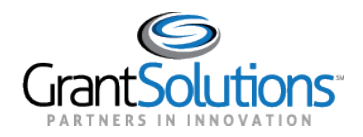

# The file appears in the Form Level Attachments tab.

| anage Attachments                                                                     |                                  |               |              |         |  |  |  |  |
|---------------------------------------------------------------------------------------|----------------------------------|---------------|--------------|---------|--|--|--|--|
| Form Level Attachments                                                                |                                  |               |              |         |  |  |  |  |
| Local Attachment: Choose File No file chosen Attach File                              |                                  |               |              |         |  |  |  |  |
| Cell Level Attachments Form L                                                         | .evel Attachments                |               |              |         |  |  |  |  |
| Show 10 🗸 entries                                                                     |                                  |               | Search:      |         |  |  |  |  |
| File Name                                                                             | Uploaded Date                    | Upload Status | Uploaded By  | Actions |  |  |  |  |
| TEST DOCUMENT.docx                                                                    | 01/06/2023                       | Pending       | EAC Student1 | ×       |  |  |  |  |
| Showing 1 to 1 of 1 entries                                                           |                                  | Close         | Previous     | 1 Next  |  |  |  |  |
| rantSolutions Privacy Policy Notice<br>o Personally Identifiable Information (PII) sl | hould be uploaded into GrantSolu | rtions.       |              |         |  |  |  |  |

35. To close the attachment window, click the **Close** button.

| Manage Attachments                                                                |                                        |               |              |         |  |  |  |  |
|-----------------------------------------------------------------------------------|----------------------------------------|---------------|--------------|---------|--|--|--|--|
| Form Level Attachments                                                            |                                        |               |              |         |  |  |  |  |
| Local Attachment: Choose File No file chosen                                      |                                        |               |              |         |  |  |  |  |
| Cell Level Attachments                                                            | rm Level Attachments                   |               |              |         |  |  |  |  |
| Show 10 ✓ entries                                                                 |                                        |               | Search:      |         |  |  |  |  |
| File Name                                                                         | Uploaded Date                          | Upload Status | Uploaded By  | Actions |  |  |  |  |
| TEST DOCUMENT.docx                                                                | 01/06/2023                             | Pending       | EAC Student1 | ×       |  |  |  |  |
| Showing 1 to 1 of 1 entries                                                       |                                        | Close         | Previous     | 1 Next  |  |  |  |  |
| GrantSolutions Privacy Policy Notice<br>No Personally Identifiable Information (I | ell) should be uploaded into GrantSolu | tions.        |              |         |  |  |  |  |

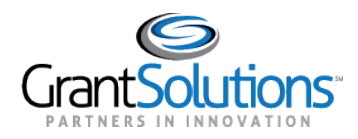

37. Ensure all sections of the FFR are complete and accurate, then click the **Save** button to save the changes made to the report.

| Report Attachment (For reporting multiple grants)                 |                                                                      |                                         |        |  |  |  |  |  |
|-------------------------------------------------------------------|----------------------------------------------------------------------|-----------------------------------------|--------|--|--|--|--|--|
| 14. List Information below for each grant covered by this report. |                                                                      |                                         |        |  |  |  |  |  |
| Federal Grant Number                                              | Recipient Account Number                                             | Cumulative Federal<br>Cash Disbursement | Delete |  |  |  |  |  |
|                                                                   |                                                                      | \$0.00                                  |        |  |  |  |  |  |
|                                                                   | <u>TOTAL</u> (Should correspond to the amount on Line 10b on Page 1) | \$0.00                                  |        |  |  |  |  |  |
| Save                                                              | View/Add Attachments Validate Print                                  |                                         |        |  |  |  |  |  |

The *Edit-Saved* checkbox is checked in the *Report Progress* bar.

| On 🚫      | -Line Data C   | ollection          |          | Name:<br>Last Login:1 | 1/28/2022 14:50:21 PM | Help / FAQ<br>End OLDC |  |
|-----------|----------------|--------------------|----------|-----------------------|-----------------------|------------------------|--|
| OLDC Home | Form Selection | Report Report Form | n Status |                       |                       |                        |  |
|           |                |                    |          |                       |                       |                        |  |
|           | In Mark I and  | Edit Down d        | Marka al | Report Progres        | SS<br>Outparities d   | In Deview              |  |
|           |                |                    |          |                       |                       |                        |  |
|           |                |                    | Save V   | iew/Add Attachments   | Validate Print        |                        |  |

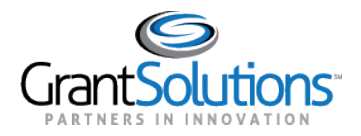

To validate the report, users with the validate permissions will follow the steps below:

- 1. Log into GrantSolutions, navigate to the "OLDC Home" screen and click the **Switch Home Page** (Enhanced) hyperlink.
- 2. In the *My Recent Activity* tab, locate the report and click the **Edit** option from the Actions drop-down.

| On-Line Data Collection                   |                             |                                                         | Name:<br>Last Login:11/28/2- | Name:<br>Last Login:11/28/2022 14:50:21 PM |                            |                           |                    |                                  |  |
|-------------------------------------------|-----------------------------|---------------------------------------------------------|------------------------------|--------------------------------------------|----------------------------|---------------------------|--------------------|----------------------------------|--|
| OLDC Home                                 |                             |                                                         |                              |                                            |                            |                           | <u>s</u>           | <u>witch Home Page (Regular)</u> |  |
| Report Form Entry                         | My Recent Activity          | ctivity Report Report D                                 | ue                           |                                            |                            |                           |                    |                                  |  |
| User / System Settings<br>End OLDC        |                             |                                                         |                              |                                            |                            | Sear                      | h Roy              |                                  |  |
| <u>Privacy</u>                            | Dreasen Name                | Creates Name                                            | Creat                        | Depart Name                                | Departing Deviad           | Activity Data             | Depert Status      | Actions                          |  |
| <u>Accessibility</u><br><u>Help / FAQ</u> | Election Improvement        | WV [ 155600079 ] West<br>Virginia Secretary of<br>State | EAC-<br>ELIMP22WV            | Federal Financial<br>Report                | 10/01/2022 -<br>09/30/2023 | 11/28/2022<br>06:11:27 PM | Saved              | Actions                          |  |
| <u>News &amp; Tips</u>                    | Election Improvement<br>101 | WV [ 155600079 ] West<br>Virginia Secretary of<br>State | EAC-<br>ELIMP22WV            | Progress Report                            | 10/01/2022 -<br>03/31/2023 | 11/02/2022<br>06:11:04 PM | Saved<br>Validated | Second Status                    |  |
|                                           | Election Improvement<br>101 | WV [ 155600079 ] West<br>Virginia Secretary of<br>State | EAC-<br>ELIMP22WV            | Progress Report                            | 10/01/2021 -<br>09/30/2022 | 10/27/2022<br>05:10:05 PM | Certified          | Actions 💌                        |  |
|                                           | Rows : 10 💌                 |                                                         |                              |                                            |                            |                           |                    | < 1 →                            |  |
|                                           |                             |                                                         |                              |                                            |                            |                           |                    | HHSLACE                          |  |

3. Click the **Validate** button to validate the report.

| On-Line Data Collection                                                                                                    |            | Name:<br>Last Login:1. | 1/28/2022 14:50:21 PM | <u>Help / FAQ</u><br>End OLDC |              |  |  |
|----------------------------------------------------------------------------------------------------|------------|------------------------|-----------------------|-------------------------------|--------------|--|--|
| OLDC Home Form Selection Report Report F                                                                                                    | orm Status |                        |                       |                               |              |  |  |
| Program Name:       Election Improvement 101         Grantee Name:       West Virginia Secretary of State         Report Name:       Federal Financial Report         Funding/Grant Period:       04/29/2003 - 09/30/2099 ELIMP0 (EAC-ELIMP22WV)         Report Period:       10/01/2022 - 09/30/2023         Report Status:       Saved |            |                        |                       |                               |              |  |  |
|                                                                                                    |            | Report Progres         | S                     |                               |              |  |  |
| Initialized Edit-Saved                                                                                                    | Validated  | Certified              | Submitted             | In Review                     | C/O Approved |  |  |
| Y Y                                                                                                    | Save Vie   | w/Add Attachments      | Validate Print        |                               |              |  |  |

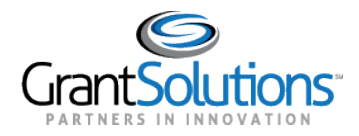

If errors occur, follow the steps below. If no errors exist, the report will be in the Validated status.

Upon clicking the *Validate* button, if an error exists, an error message appears above the report header.

4. To resolve the error, click the **Goto Error** hyperlink and **edit** the appropriate field.

| Report Progress                   |                    |             |                    |                     |              |              |              |
|-----------------------------------|--------------------|-------------|--------------------|---------------------|--------------|--------------|--------------|
| Initialized                       | Edit-Saved         | Validated   | Certified          | Submitted           | In Review    | R/O Approved | C/O Approved |
| <b>V</b>                          |                    |             |                    |                     |              |              |              |
|                                   |                    | Pre         | vious Section Save | e View/Add Attachme | nts Validate |              |              |
| Error #1: [20164]<br>[Goto Error] | [Long Description] | u i i i i i |                    |                     |              |              |              |

5. Upon fixing the error, click the **Validate** button.

|                                   | Report Progress    |                                                                                                    |                     |                    |             |              |              |  |
|-----------------------------------|--------------------|----------------------------------------------------------------------------------------------------|---------------------|--------------------|-------------|--------------|--------------|--|
| Initialized                       | Edit-Saved         | Validated                                                                                                    | Certified           | Submitted          | In Review   | R/O Approved | C/O Approved |  |
| <b>~</b>                          |                    |                                                                                                    |                     |                    |             |              |              |  |
|                                   |                    | Pr                                                                                                    | evious Section Save | View/Add Attachmen | ts Validate |              |              |  |
| Error #1: [20164]<br>[Goto Error] | [Long Description] | , in the second second s |                     |                    |             |              |              |  |

The Validated checkbox is checked in the Report Progress bar.

| On-Line Data Co             | llection                                                                                                    | Name:<br>Last Login:11/28/2022 14:50:21 PM                                                                                                    | Help / FAQ<br>End OLDC |              |
|-----------------------------|----------------------------------------------------------------------------------------------------|----------------------------------------------------------------------------------------------------|------------------------|--------------|
| OLDC Home Report Report For | rm Status                                                                                                    |                                                                                                    |                        |              |
|                             | Program Name: Ek<br>Grantee Name: W<br>Report Name: Fe<br>Funding/Grant Period: 10<br>Report Period: 10<br>Report Status: Sa | ection Improvement 101<br>V [ 155600079 ] West Virginia Secretary of Stat<br>øderal Financial Report<br>)/01/2002 - 09/30/2099 ELIMP0 (EAC-ELIMP22<br>)/01/2022 - 09/30/2023<br>aved Validated | e<br>WV)               |              |
|                             |                                                                                                    | Report Progress                                                                                                    |                        |              |
| Initialized                 | Edit-Saved Validated                                                                                                    | Certified Submitted                                                                                                    | In Review              | C/O Approved |
|                             | Save View/Ad                                                                                                    | ld Attachments Validate Certify Print                                                                                                    |                        |              |

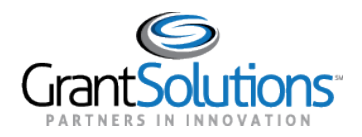

To certify the report, users with the certify permissions will follow the steps below:

- 1. Log into GrantSolutions, navigate to the "OLDC Home" screen and click the **Switch Home Page** (Enhanced) hyperlink.
- 2. In the *My Recent Activity* tab, locate the report and click the **Edit** option from the Actions drop-down.

| On-Line Data Collection                   |                             |                                                         | Name:<br>Last Login:11/28/2- | 022 14:50:21 PM             | <u>Help / FAQ</u><br>End OLDC |                           |                    |                     |                 |
|-------------------------------------------|-----------------------------|---------------------------------------------------------|------------------------------|-----------------------------|-------------------------------|---------------------------|--------------------|---------------------|-----------------|
| OLDC Home                                 |                             |                                                         |                              |                             |                               |                           | <u>s</u>           | witch Home Page (Re | e <u>gular)</u> |
| Report Form Entry                         | My Recent Activity          | ctivity Report Report D                                 | ue                           |                             |                               |                           |                    |                     |                 |
| User / System Settings<br>End OLDC        |                             |                                                         |                              |                             |                               | Sear                      | sh Box             |                     | e Help          |
| Privacy                                   | Program Name                | Grantee Name                                            | Grant                        | Report Name                 | Reporting Period              | Activity Date             | Report Status      | Actions             |                 |
| <u>Accessibility</u><br><u>Help / FAQ</u> | Election Improvement        | WV [ 155600079 ] West<br>Virginia Secretary of<br>State | EAC-<br>ELIMP22WV            | Federal Financial<br>Report | 10/01/2022 -<br>09/30/2023    | 11/28/2022<br>06:11:27 PM | Saved              | Actions -           |                 |
| <u>News &amp; Tips</u>                    | Election Improvement<br>101 | WV [ 155600079 ] West<br>Virginia Secretary of<br>State | EAC-<br>ELIMP22WV            | Progress Report             | 10/01/2022 -<br>03/31/2023    | 11/02/2022<br>06:11:04 PM | Saved<br>Validated | Seport Status       |                 |
|                                           | Election Improvement<br>101 | WV [ 155600079 ] West<br>Virginia Secretary of<br>State | EAC-<br>ELIMP22WV            | Progress Report             | 10/01/2021 -<br>09/30/2022    | 10/27/2022<br>05:10:05 PM | Certified          | Actions -           | -               |
|                                           | Rows : 10 👻                 |                                                         |                              |                             |                               |                           |                    | ∢ 1                 | 1 →             |
|                                           |                             |                                                         |                              |                             |                               |                           |                    |                     |                 |

### 3. Click the **Certify** button.

| On-       | Line D      | ata Collection     |                                                                                                    | Name:<br>Last Login:11,                                                                                                    | /28/2022 14:50:21 PM                                         | <u>Help / FAQ</u><br>End OLDC |              |
|-----------|-------------|--------------------|----------------------------------------------------------------------------------------------------|----------------------------------------------------------------------------------------------------|--------------------------------------------------------------|-------------------------------|--------------|
| OLDC Home | Report      | Report Form Status |                                                                                                    |                                                                                                    |                                                              |                               |              |
|           |             |                    | Program Name: E<br>Grantee Name: W<br>Report Name: F<br>Funding/Grant Period: 10<br>Report Period: 10<br>Report Status: S | lection Improvement 10<br>V [ 155600079 ] West<br>ederal Financial Report<br>0/01/2002 - 09/30/2029<br>0/01/2022 - 09/30/2023<br>aved Validated | 01<br>Virginia Secretary of Stat<br>t<br>ELIMP0 (EAC-ELIMP22 | e<br>WV)                      |              |
|           |             |                    |                                                                                                    | Report Progres                                                                                                    | S                                                            |                               |              |
|           | Initialized | Edit-Saved         | Validated                                                                                                    | Certified                                                                                                    | Submitted                                                    | In Review                     | C/O Approved |
|           |             |                    | ∑<br>Save View/A                                                                                                    | dd Attachments Valida                                                                                                    | te Certify Print                                             |                               |              |

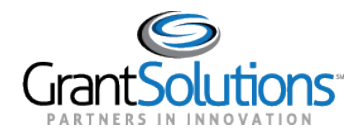

# 4. The certify notification appears. Click the **OK** button.

|        | grantsolutions.gov says                                                                                                    | <u>-le</u> |
|--------|----------------------------------------------------------------------------------------------------|------------|
|        | You have the ability to sign in the signature area by pressing the Click to Sign button. This will complete your Certify process and officially | En         |
| Status | sign this form.                                                                                                    |            |
|        | ОК                                                                                                    |            |

# 5. In the *Certification* section, click the **Click to Sign** button.

| 13. Certification: By signing this report, I certify to the best of my knowledge and belief that the report is true, complete, and accurate, and the expenditures, disbursements and cash receipts are for the purposes and objectives set forth in the terms and conditions of the Federal award. I am aware that any false, fictitious, or fraudulent information, or the omission of any material fact, may subject me to criminal, civil or administrative penalties for fraud, false statements, false claims or otherwise. (U.S. Code Title 18, Section 1001 and Title 31, Sections 3729-3730 and 3801-3812). |                           |                                         |                     |  |  |  |  |  |
|----------------------------------------------------------------------------------------------------|---------------------------|-----------------------------------------|---------------------|--|--|--|--|--|
| a. Typed or Printed Name and Title of Authorized Certifying Official                                                                                                    |                           | c. Telephone (Area code, number and     | <u>l extension)</u> |  |  |  |  |  |
| Certification Title                                                                                                    | d. Email address          |                                         |                     |  |  |  |  |  |
| b. Signature of Authorized Certifying Official Click to Sign                                                                                                    | <u>ay, Year)</u>          |                                         |                     |  |  |  |  |  |
| Report At                                                                                                    | tachment (For reporting n | nultiple grants)                        |                     |  |  |  |  |  |
| 14. List Information below for each grant covered by this report.                                                                                                    |                           |                                         |                     |  |  |  |  |  |
| Federal Grant Number                                                                                                    | Recipient Account Number  | Cumulative Federal<br>Cash Disbursement | Delete              |  |  |  |  |  |
|                                                                                                    | \$0.00                    |                                         |                     |  |  |  |  |  |
|                                                                                                    | \$0.00                    |                                         |                     |  |  |  |  |  |

# 6. The confirm certify window appears. Click the **OK** button.

| a | grantsolutions.gov says                                                                                                   | ( |
|---|----------------------------------------------------------------------------------------------------|---|
|   | Click OK to Certify and Sign the form as saved. This will complete your<br>Certify process and officially sign this form. |   |
|   | Click Cancel to return to the form.                                                                                       | C |
|   | OK Cancel                                                                                                    |   |

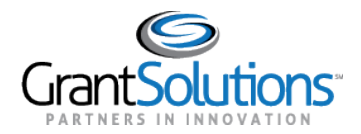

7. The screen refreshes. Scroll down to the *Certification* section to review the contact information and date of signature.

**Note**: If the pre-populated contact information is incorrect, please contact the GrantSolutions Help Desk at <u>help@grantsolutions.gov</u> or by phone dial 1-866-577-0771.

| 13. Certification: By signing this report, I certify to the best of my knowledge and belief that the report is true, complete, and accurate, and the expenditures, disbursements and cash receipts are for the purposes and objectives set forth in the terms and conditions of the Federal award. I am aware that any false, fictitious, or fraudulent information, or the omission of any material fact, may subject me to criminal, civil or administrative penalties for fraud, false statements, false claims or otherwise. (U.S. Code Title 18, Section 1001 and Title 31, Sections 3729-3730 and 3801-3812). |                                                       |  |  |  |  |  |  |  |
|----------------------------------------------------------------------------------------------------|-------------------------------------------------------|--|--|--|--|--|--|--|
| a. Typed or Printed Name and Title of Authorized Certifying Official                                                                                                    | <u>c. Telephone (Area code, number and extension)</u> |  |  |  |  |  |  |  |
| Certification Title<br>EAC Recipient                                                                                                    | <u>d. Email address</u><br>@state.gov                 |  |  |  |  |  |  |  |
| b. Signature of Authorized Certifying Official                                                                                                    | e. Date Report Submitted (Month, Day, Year)           |  |  |  |  |  |  |  |

#### The Certified checkbox is checked in the Report Progress bar.

| On-Line Da         | ta Collection      |                                                                                                    | Name:<br>Last Login:11/2 | 30/2022 13:30:16 PM | Help / FAQ<br>End OLDC |              |  |  |  |  |
|--------------------|--------------------|----------------------------------------------------------------------------------------------------|--------------------------|---------------------|------------------------|--------------|--|--|--|--|
| OLDC Home Report I | Report Form Status |                                                                                                    |                          |                     |                        |              |  |  |  |  |
|                    |                    | Program Name; E<br>Grantee Name; W<br>Report Name; F<br>Funding/Grant Period; 11<br>Report Status; C | ~)                       |                     |                        |              |  |  |  |  |
|                    | Report Progress    |                                                                                                    |                          |                     |                        |              |  |  |  |  |
| Initialized        | Edit-Saved         | Validated                                                                                            | Certified                | Submitted           | In Review              | C/O Approved |  |  |  |  |
| <u>∽</u>           |                    |                                                                                                    |                          |                     |                        |              |  |  |  |  |
|                    |                    | View Attac                                                                                           | chments UnCertify St     | ıbmit Print         |                        |              |  |  |  |  |

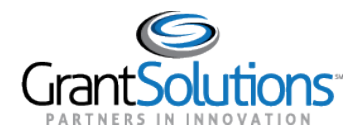

To submit the report, users with the submit permissions will follow the steps below:

- 1. Log into GrantSolutions, navigate to the "OLDC Home" screen and click the **Switch Home Page** (Enhanced) hyperlink.
- 2. In the My Recent Activity tab, locate the report and click the Edit option from the Actions drop-down.

| On-Line Data Collection                                                      |                             |                                                         |                   | Name:<br>Last Login:11/28/20 | 022 14:50:21 PM            | <u>Help / FAQ</u><br>End OLDC |                    |                      |                      |
|------------------------------------------------------------------------------|-----------------------------|---------------------------------------------------------|-------------------|------------------------------|----------------------------|-------------------------------|--------------------|----------------------|----------------------|
| OLDC Home                                                                    |                             |                                                         |                   |                              |                            |                               | <u>s</u>           | witch Home Page (Reg | g <u>ular)</u>       |
| Report Form Entry                                                            | My Recent Activity A        | ctivity Report Report D                                 | ue                |                              |                            |                               |                    |                      |                      |
| <u>Report Form Entry</u><br><u>User / System Settings</u><br><u>End OLDC</u> |                             |                                                         |                   |                              |                            | Searc                         | h Box              | Page                 | <u>Help</u><br>Print |
| <u>Privacy</u>                                                               | Program Name                | Grantee Name                                            | Grant             | Report Name                  | Reporting Period           | Activity Date                 | Report Status      | Actions              |                      |
| Help / FAQ                                                                   | Election Improvement<br>101 | WV [ 155600079 ] West<br>Virginia Secretary of<br>State | EAC-<br>ELIMP22WV | Federal Financial<br>Report  | 10/01/2022 -<br>09/30/2023 | 11/28/2022<br>06:11:27 PM     | Saved              | Actions -            |                      |
| <u>News &amp; Tips</u>                                                       | Election Improvement<br>101 | WV [ 155600079 ] West<br>Virginia Secretary of<br>State | EAC-<br>ELIMP22WV | Progress Report              | 10/01/2022 -<br>03/31/2023 | 11/02/2022<br>06:11:04 PM     | Saved<br>Validated | Seport Status        |                      |
|                                                                              | Election Improvement        | WV [ 155600079 ] West<br>Virginia Secretary of<br>State | EAC-<br>ELIMP22WV | Progress Report              | 10/01/2021 -<br>09/30/2022 | 10/27/2022<br>05:10:05 PM     | Certified          | Actions 💌            | -                    |
|                                                                              | Rows : 10 👻                 |                                                         |                   |                              |                            |                               |                    | ∢ 1                  | •                    |
| -                                                                            |                             |                                                         |                   |                              |                            |                               |                    |                      |                      |

#### 3. Click the **Submit** button.

| On-Line D                                                                                                    | ata Collection     |           | Name:<br>Last Login:11/3/ | 0/2022 13:30:16 PM | <u>Help / FAQ</u><br>End OLDC |              |  |  |  |
|----------------------------------------------------------------------------------------------------|--------------------|-----------|---------------------------|--------------------|-------------------------------|--------------|--|--|--|
| OLDC Home Report                                                                                                    | Report Form Status |           |                           |                    |                               |              |  |  |  |
| Program Name:       Election Improvement 101         Grantee Name:       WV [ 155600079 ] West Virginia Secretary of State         Report Name:       Federal Financial Report         Funding/Grant Period:       10/01/2002 - 09/30/2099 ELIMP0 (EAC-ELIMP22WV)         Report Period:       10/01/2022 - 09/30/2023         Report Status:       Certified |                    |           |                           |                    |                               |              |  |  |  |
|                                                                                                    | Report Progress    |           |                           |                    |                               |              |  |  |  |
| Initialized                                                                                                    | Edit-Saved         | Validated | Certified                 | Submitted          | In Review                     | C/O Approved |  |  |  |
| <u>v</u>                                                                                                    | <u>v</u> ,         | View Atta | chments UnCertify Su      | bmit Print         |                               |              |  |  |  |

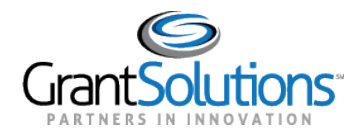

4. The submit report message appears. Click the **OK** button.

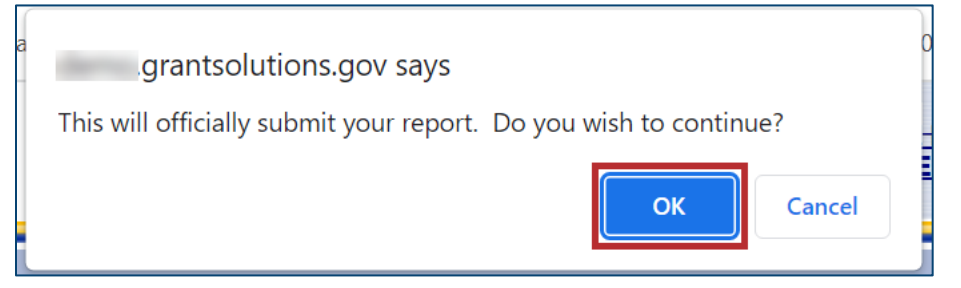

5. The report received confirmation message appears. Click the **OK** button.

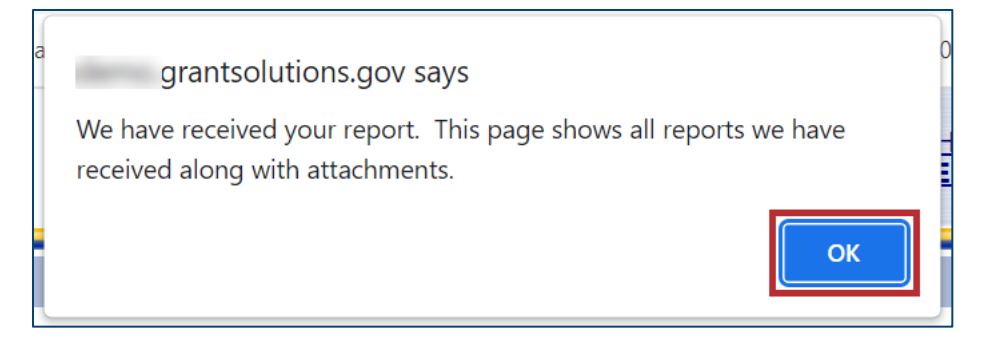

The "Report Form Status" screen appears.

The submitted report and attachments appear under the *Report Form Status* section.

| On-Line         | Data Coll     | ection                       | Na<br>La                                                                             | me:<br>st Login:11/30/2022 13:30:16 Pl                                                                                                    | M <u>Help</u><br>M <b>End</b>                                                          | / FAQ<br>OLDC               |                                  |    |
|-----------------|---------------|------------------------------|--------------------------------------------------------------------------------------|----------------------------------------------------------------------------------------------------|----------------------------------------------------------------------------------------|-----------------------------|----------------------------------|----|
| OLDC Home Repor | t Form Status |                              |                                                                                      |                                                                                                    |                                                                                        |                             |                                  |    |
|                 |               | This screen displays the sta | Program Name<br>Grantee Name<br>Report Name<br>Funding/Grant Period<br>Report Period | Election Improvement<br>WV [ 155600079 ] We<br>Federal Financial Rep<br>10/01/2002 - 09/30/20<br>10/01/2022 - 09/30/20<br>eir revisions, along with<br>'Grantee Selectio | 101<br>st Virginia Secret<br>ort<br>99 ELIMP0 (EAC<br>23<br>attached files. To<br>on'. | ary of State<br>-ELIMP22WV) | report form information, click c | on |
|                 |               |                              |                                                                                      | Report Form St                                                                                                    | atus                                                                                   |                             |                                  |    |
|                 |               | Report Submissions:          | Report Status:                                                                       | Status Date:                                                                                                    | Report                                                                                 | Action:                     | Print:                           |    |
|                 |               | View Original                | Submitted                                                                            | 11/30/2022                                                                                                    | Unsubm                                                                                 | it Report                   | HTML Print Form 🗸 😽              | 0  |
|                 |               |                              |                                                                                      | Original File Attac                                                                                                    | hments                                                                                 |                             |                                  | _  |
|                 |               | Attachment Type:             | File Name:                                                                           | Upl                                                                                                    | oaded Date:                                                                            | Upload Statu                | us Uploaded By                   |    |
|                 |               | 12. Remarks:                 | TEST DOCUMENT.docx                                                                   | 11/28/202                                                                                                    | 22                                                                                     | Saved                       | EAC Student1                     |    |
|                 |               |                              |                                                                                      |                                                                                                    |                                                                                        |                             |                                  |    |

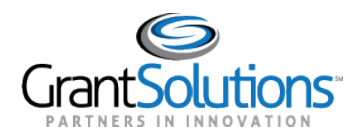

Once a report is submitted, if changes need to be made or if EAC rejects the report, the report will need to be unsubmitted and uncertified. However, the option to unsubmit is unavailable if the report progress is in the *In Review* status.

**Note:** Only users with permissions can perform the unsubmit and uncertify process.

To make changes to a report, follow the steps below:

1. On the Regular "OLDC Home" screen, click the **Switch Home Page (Enhanced)** hyperlink.

| OLDC Home |                                                                                                    | Switch Home Page (Enhanced)                                                                                                    |
|-----------|----------------------------------------------------------------------------------------------------|----------------------------------------------------------------------------------------------------|
|           | <u>Report Form Entry</u><br><u>User / System Settings</u><br><u>End OLDC</u><br><u>Privacy</u><br><u>Accessibility</u><br><u>Help / FAQ</u><br><u>News &amp; Tips</u> | Welcome! If this is your first time, please feel<br>free to make use of our training resources. For<br>any questions visit our dynamic database of<br>questions and answers. Many functions<br>throughout this application, contain links that<br>provide context-sensitive help. |

The Enhanced "OLDC Home" screen refreshes with the *My Recent Activity, Activity Report,* and *Report Due* tabs.

| On-Line Data Collection |                             |                                                         |                   | Name:<br>Last Login:11/04/20 | 022 14:53:45 PM            | <u>Help / FAQ</u><br>End OLDC |                    |                |                    |
|-------------------------|-----------------------------|---------------------------------------------------------|-------------------|------------------------------|----------------------------|-------------------------------|--------------------|----------------|--------------------|
| OLDC Home               |                             |                                                         |                   |                              |                            |                               | <u>s</u>           | witch Home Pag | <u>e (Regular)</u> |
| Report Form Entry       | My Recent Activity          | ctivity Report Report D                                 | ue                |                              |                            |                               |                    |                |                    |
| User / System Settings  |                             |                                                         |                   |                              |                            |                               |                    |                | 7 Page Help        |
| Privacy                 |                             |                                                         |                   |                              |                            | Search                        | Box                | C Export       | 🕒 Print            |
| Accessibility           | Program Name                | Grantee Name                                            | Grant             | Report Name                  | Reporting Period           | Activity Date                 | Report Status      | Actions        |                    |
| Help / FAQ              | Election Improvement<br>101 | WV [ 155600079 ] West<br>Virginia Secretary of<br>State | EAC-<br>ELIMP22WV | Progress Report              | 10/01/2022 -<br>03/31/2023 | 11/02/2022<br>06:11:04 PM     | Saved<br>Validated | Actions 💌      | •                  |
| <u>News &amp; Tips</u>  | Election Improvement<br>101 | WV [ 155600079 ] West<br>Virginia Secretary of<br>State | EAC-<br>ELIMP22WV | Progress Report              | 10/01/2021 -<br>09/30/2022 | 10/27/2022<br>05:10:05 PM     | Certified          | Actions -      |                    |
|                         | Requirements<br>Payment 251 | WV [ 155600079 ] West<br>Virginia Secretary of<br>State | EAC-<br>REQPY22WV | Progress Report              | 10/01/2021 -<br>09/30/2022 | 10/26/2022<br>12:10:33 PM     | Submitted          | Actions 💌      | •                  |
|                         | Rows : 10 💌                 |                                                         |                   |                              |                            |                               |                    |                | ← 1 →              |

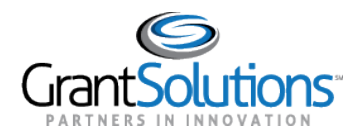

#### Help / FAQ End OLDC **On-Line Data Collection** Last Login:11/30/2022 13:30:16 PM OLDC Home Switch Home Page (Regular) My Recent Activity Activity Report Report Due Report Form Entry 0 User / System Settings Page Help End OLDC Search Box 🔍 📄 Export 🛛 🔷 Print Privacy Program Name Grantee Name Grant Report Name Reporting Period Activity Date Report Status Actions Accessibility Election Improvement WV [ 155600079 ] West Virginia Secretary of EAC-ELIMP22WV Federal Financial 10/01/2022 -09/30/2023 11/30/2022 03:11:01 PM Submitted Actions 👻 Help / FAQ 101 Report State News & Tips Election Improvement WV [ 155600079 ] West Virginia Secretary of State EAC-ELIMP22WV 11/02/2022 06:11:04 PM 10/01/2022 -Saved --Validated Progress Report Actions 👻 03/31/2023 WV [ 155600079 ] West Virginia Secretary of State Election Improvement 101 FAC-10/27/2022 05:10:05 PM 10/01/2021 -Actions 👻 Progress Report Certified ELIMP22WV 09/30/2022 Rows : 10 🔻 1

#### 2. In the *My Recent Activity* tab, locate the correct report in the *Submitted* status.

#### 3. In the Actions column, click the Actions drop-down and select the Report Status option.

| On-Line Data Collection                   |                                             |                                                                         |                            | Name:<br>Last Login:11/30/20               | Name:<br>Last Login:11/30/2022 13:30:16 PM     |                                            | <u>Help / FAQ</u><br>End OLDC |                            |               |
|-------------------------------------------|---------------------------------------------|-------------------------------------------------------------------------|----------------------------|--------------------------------------------|------------------------------------------------|--------------------------------------------|-------------------------------|----------------------------|---------------|
| OLDC Home                                 |                                             |                                                                         |                            |                                            |                                                |                                            | <u>S</u> 1                    | <u>vitch Home Page (Re</u> | <u>gular)</u> |
| Report Form Entry                         | My Recent Activity A                        | ctivity Report Report D                                                 | ue                         |                                            |                                                |                                            |                               |                            |               |
| User / System Settings                    |                                             |                                                                         |                            |                                            |                                                |                                            |                               | Page                       | Help          |
| Privacy                                   |                                             |                                                                         |                            |                                            |                                                | Search                                     | Box                           | 💽 📄 Export 🔮 F             | Print         |
| <u>Accessibility</u><br><u>Help / FAQ</u> | Program Name<br>Election Improvement<br>101 | Grantee Name<br>WV [ 155600079 ] West<br>Virginia Secretary of<br>State | Grant<br>EAC-<br>ELIMP22WV | Report Name<br>Federal Financial<br>Report | Reporting Period<br>10/01/2022 -<br>09/30/2023 | Activity Date<br>11/30/2022<br>03:11:01 PM | Report Status<br>Submitted    | Actions                    | -             |
| <u>News &amp; Tips</u>                    | Election Improvement<br>101                 | WV [ 155600079 ] West<br>Virginia Secretary of<br>State                 | EAC-<br>ELIMP22WV          | Progress Report                            | 10/01/2022 -<br>03/31/2023                     | 11/02/2022<br>06:11:04 PM                  | Saved<br>Validated            | Seport Status              |               |
|                                           | Election Improvement<br>101                 | WV [ 155600079 ] West<br>Virginia Secretary of<br>State                 | EAC-<br>ELIMP22WV          | Progress Report                            | 10/01/2021 -<br>09/30/2022                     | 10/27/2022<br>05:10:05 PM                  | Certified                     | Actions 💌                  | -             |
|                                           | Rows : 10 💌                                 |                                                                         |                            |                                            |                                                |                                            |                               | ∢ 1                        |               |

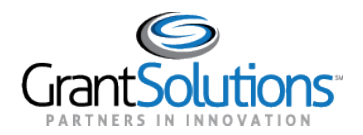

4. The "Report Form Status" screen appears. In the *Report Action* column, click the **Unsubmit Report** button.

| <b>On-</b> | Line Data C       | Collection                   | Na<br>La                                                                                                    | me:<br>st Login:11/30/202: | 2 13:30:16 PM               | <u>Help</u><br>End C | / FAQ<br>DLDC |                 |   |
|------------|-------------------|------------------------------|----------------------------------------------------------------------------------------------------|----------------------------|-----------------------------|----------------------|---------------|-----------------|---|
| OLDC Home  | Report Form State | us                           |                                                                                                    |                            |                             |                      |               |                 |   |
|            |                   | This screen displays the sta | Program Name:       Election Improvement 101         Grantee Name:       VV [ 155600079 ] West Virginia Secretary of State         Report Name:       Federal Financial Report         Funding/Grant Period:       10/01/2002 - 09/30/2099 ELIMP0 (EAC-ELIMP22WV)         Report Period:       10/01/2022 - 09/30/2023 |                            |                             |                      |               |                 |   |
|            |                   |                              |                                                                                                    | Report Form Status         |                             |                      |               |                 |   |
|            |                   | Report Submissions:          | Report Status:                                                                                                    | Status: Status Date:       |                             | Report               | Action:       | Print:          |   |
|            |                   | View Original                | Submitted                                                                                                    | Submitted 11/30/2022       |                             | Unsubm               | it Report     |                 |   |
|            |                   | Attachment Type:             | Eile Name:                                                                                                    | Original File Attachm      |                             | tachments            |               | tue Unloaded By |   |
|            |                   | 12 Remarks:                  | EST DOCUMENT docx 11/2                                                                                                    |                            | <u>Upioad</u><br>11/28/2022 | ieu Date:            | Saved         | EAC Student1    |   |
|            |                   | TZ. FORMUNO.                 |                                                                                                    |                            |                             |                      |               |                 | ] |

## 5. The unsubmit confirmation message appears. Click the **OK** button.

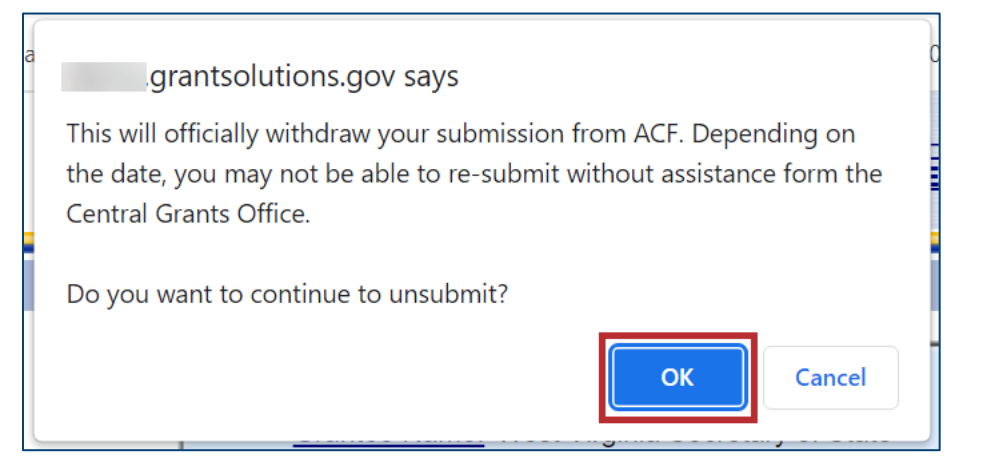

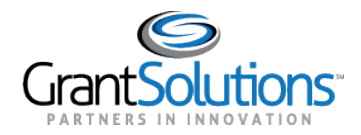

The screen refreshes, and the report is in the *Certified* status.

| OLDC Home Report Form Status           Program Name;         Election Improvement 101           Grantee Name;         WV [ 155600079 ] West Virginia Secretary of State           Report Name;         Federal Financial Report                                                                                |
|----------------------------------------------------------------------------------------------------|
| Program Name: Election Improvement 101<br><u>Grantee Name:</u> WV [ 155600079 ] West Virginia Secretary of State<br><u>Report Name:</u> Federal Financial Report                                                                                                    |
| Funding/Grant Period;       10/01/2002 - 09/30/2009 ELIMP0 (EAC-ELIMP22WV)         Report Period;       10/01/2022 - 09/30/2023    This screen displays the status of report forms and their revisions, along with attached files. To continue entering report form information, click on 'Grantee Selection'. |
| Report Form Status                                                                                                    |
| Report Submissions:         Report Status:         Status Date:         Report Action:         Print;                                                                                                    |
| Edit Original Certified 11/30/2022 Submit Report HTML Print Form Go                                                                                                    |
| Original File Attachments                                                                                                    |
| Attachment Type: File Name: Uploaded Date: Upload Status Uploaded By                                                                                                    |
| 12. Remarks: <u>IEST DOCUMENT docx</u> 11/28/2022 Saved EAC Student1                                                                                                    |

6. In the *Report Submissions* column, click the **Edit Original** button.

| On-Line Data            | Collection                     | Nai<br>Las                            | me: 1<br>st Login:11/30/2022 13:30:16 PM                                                                                                    | r <u>Help</u> | / FAQ<br>DLDC |                                         |  |  |  |  |
|-------------------------|--------------------------------|---------------------------------------|----------------------------------------------------------------------------------------------------|---------------|---------------|-----------------------------------------|--|--|--|--|
| OLDC Home Report Form S | orm Status                     |                                       |                                                                                                    |               |               |                                         |  |  |  |  |
|                         | This screen displays the statu |                                       | Program Name; Election Improvement 101<br>Grantee Name; WV [ 155600079 ] West Virginia Secretary of Stat<br>Report Name; Federal Financial Report<br>Funding/Grant Period; 10/01/2002 - 09/30/2099 ELIMP0 (EAC-ELIMP22<br>Report Period; 10/01/2022 - 09/30/2023<br>us of report forms and their revisions, along with attached files. To continue<br>'Grantee Selection'. |               |               | ering report form information, click on |  |  |  |  |
|                         |                                |                                       | Report Form Status                                                                                                    |               |               |                                         |  |  |  |  |
|                         | Report Submissions:            | Report Status:                        | tus: Status Date:                                                                                                    |               | Action:       | Print:                                  |  |  |  |  |
|                         | Edit Original                  | Certified                             | Certified 11/30/2022                                                                                                    |               | Report        |                                         |  |  |  |  |
|                         |                                |                                       | nments                                                                                                    |               |               |                                         |  |  |  |  |
|                         | <u>Attachment Type:</u>        | File Name: Uploaded Date: Upload Stat |                                                                                                    |               |               | Uploaded By                             |  |  |  |  |
|                         | 12. Remarks:                   | TEST DOCUMENT.docx                    | 11/28/202                                                                                                    | Saved         | EAC Student1  |                                         |  |  |  |  |

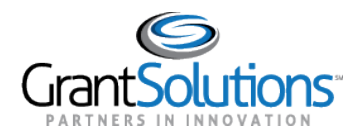

7. The "Report" screen appears. Click the **UnCertify** button.

| On-                                                                                                    | -Line D     | ata Collection     |            | Name:<br>Last Login:11/; | 30/2022 13:30:16 PM | <u>Help / FAQ</u><br>End OLDC |              |  |
|----------------------------------------------------------------------------------------------------|-------------|--------------------|------------|--------------------------|---------------------|-------------------------------|--------------|--|
| OLDC Home                                                                                                    | Report      | Report Form Status |            |                          |                     |                               |              |  |
| Program Name:       Election Improvement 101         Grantee Name:       WV [ 155600079 ] West Virginia Secretary of State         Report Name:       Federal Financial Report         Funding/Grant Period:       10/01/2002 - 09/30/2029 ELIMP0 (EAC-ELIMP22WV)         Report Period:       10/01/2022 - 09/30/2023         Report Status:       Certified |             |                    |            |                          |                     |                               |              |  |
|                                                                                                    | Initialized | Edit-Saved         | Validated  | Certified                | Submitted           | In Review                     | C/O Approved |  |
|                                                                                                    |             |                    | View Attac | wents UnCertify Si       | ubmit Print         |                               |              |  |

8. The uncertify verification message appears. Click the **OK** button.

| grantsolutions.gov says                                                                                                    | 0 |
|----------------------------------------------------------------------------------------------------|---|
| Uncertify will remove all the signatures and the Certify status. Click OK to continue to Uncertify and return the form to a Saved status. |   |
| OK Cancel                                                                                                    |   |

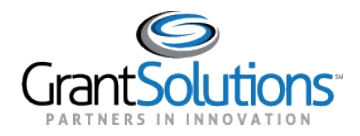

| <b>O</b> n-                                                                                                    | Line D     | ata Collection     |             | Name:<br>Last Login:1: | 1/30/2022 13:30:16 PM | <u>Help / FAQ</u><br>End OLDC |              |  |  |
|----------------------------------------------------------------------------------------------------|------------|--------------------|-------------|------------------------|-----------------------|-------------------------------|--------------|--|--|
| OLDC Home                                                                                                    | Report     | Report Form Status |             |                        |                       |                               |              |  |  |
| Program Name: Election Improvement 101<br>Grantee Name: WV [ 155600079 ] West Virginia Secretary of State<br><u>Report Name:</u> Federal Financial Report<br><u>Funding/Grant Period:</u> 10/01/2002 - 09/30/2099 ELIMP0 (EAC-ELIMP22WV)<br><u>Report Period:</u> 10/01/2022 - 09/30/2023<br><u>Report Status:</u> Saved Validated<br>Report Progress |            |                    |             |                        |                       |                               |              |  |  |
| 1                                                                                                    | nitialized | Edit-Saved         | Validated   | Certified              | Submitted             | In Review                     | C/O Approved |  |  |
|                                                                                                    | <b>∼</b>   | <b>√</b>           | Save View/A | dd Attachments Valid   | ate Certify Print     |                               |              |  |  |

The report refreshes and is now in the *Saved—Validated* status. Changes can now be made to the report.

Once changes are complete, the report must be validated, certified, and submitted to EAC Grant's staff for approval.